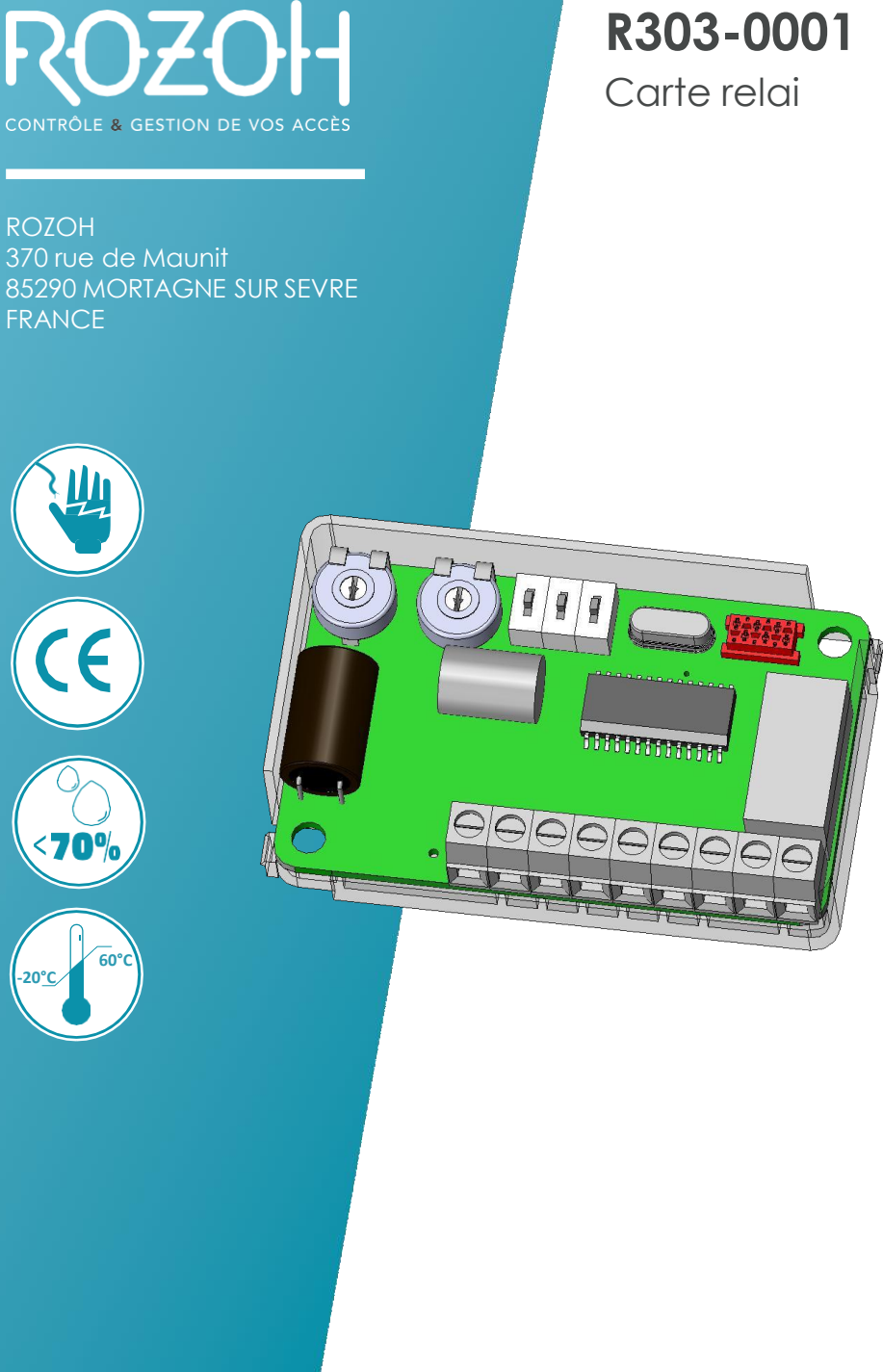

V233-5060-AA Carte relai ROZOH

## **CONTENU ET DIMENSIONS**

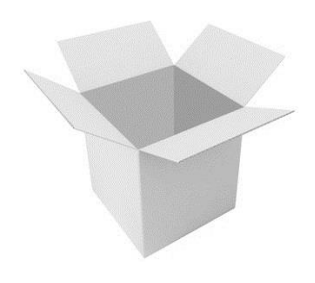

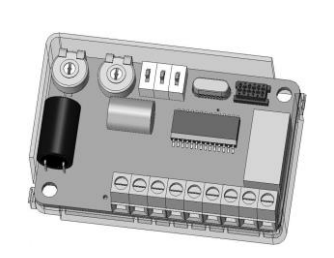

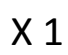

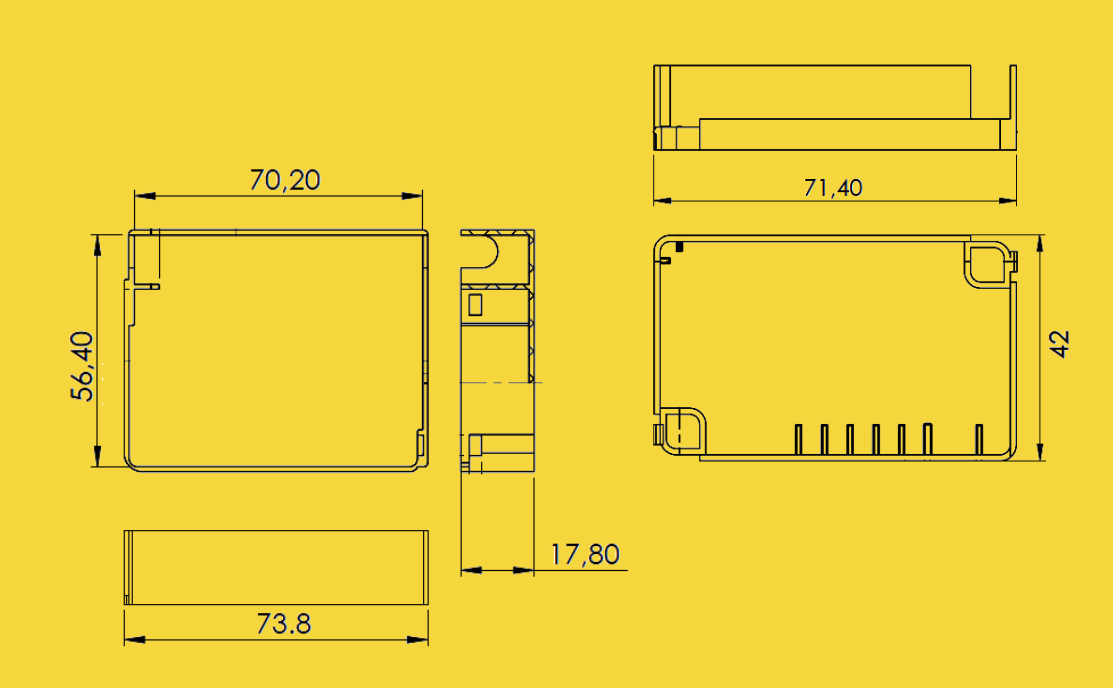

#### SCHEMA DE PRINCIPE

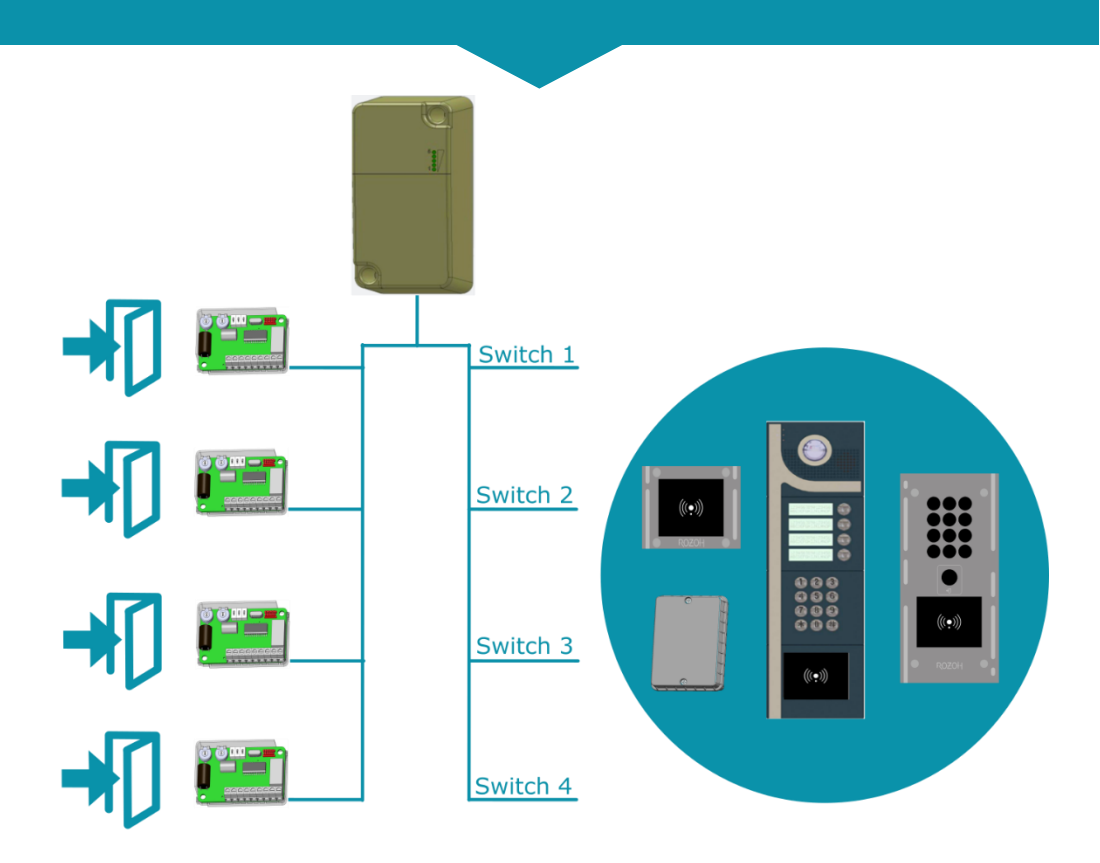

Commandez jusqu'à 4 portes avec des carte relais R103-0001.

Commandez jusqu'à 4 matériels grâce au réglage des switchs.

# Si votre installation comporte un interphone, il est obligatoirement sur la position switch 1. Dans ce cas ne branchez pas d'autres produits en switch 1.

Utilisez plusieurs fois le même type de matériel sur des switchs différents. (Ex : un lecteur switch 1 + un lecteur switch 2 + un clavier switch 3 )

Pensez à remplir le synoptique en dernière page de cette notice pour simplifier la déclaration sur le site de gestion <u>www.rozoh.info</u>

#### **ADRESSER LA CARTE PORTE**

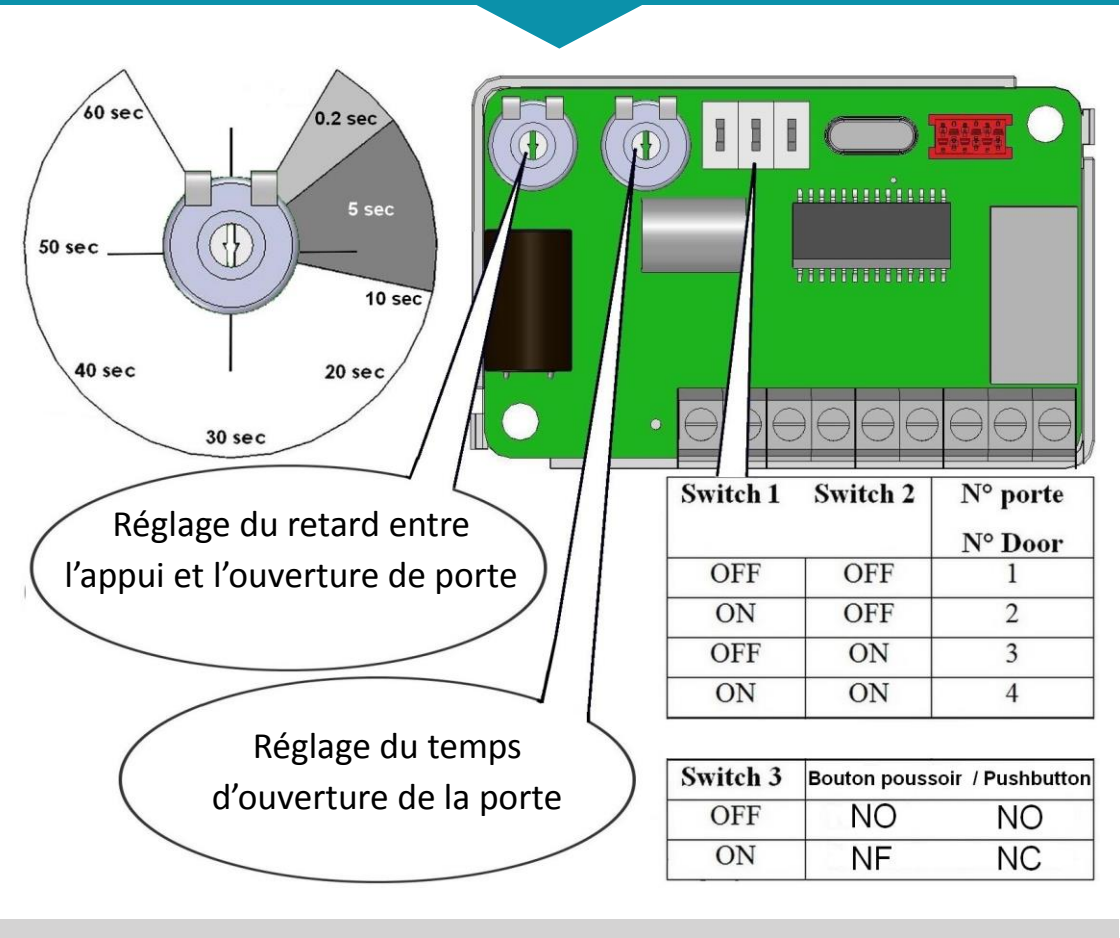

Une adresse switch s'utilise une seule fois par module de transmission.

Vous pourrez choisir sur le site de gestion quel(s) matériel(s) ouvre(nt) chaque porte.

Pensez à remplir le synoptique en dernière page de cette notice pour simplifier la déclaration sur le site de gestion <u>www.rozoh.info</u>

#### **BRANCHER LA CARTE PORTE**

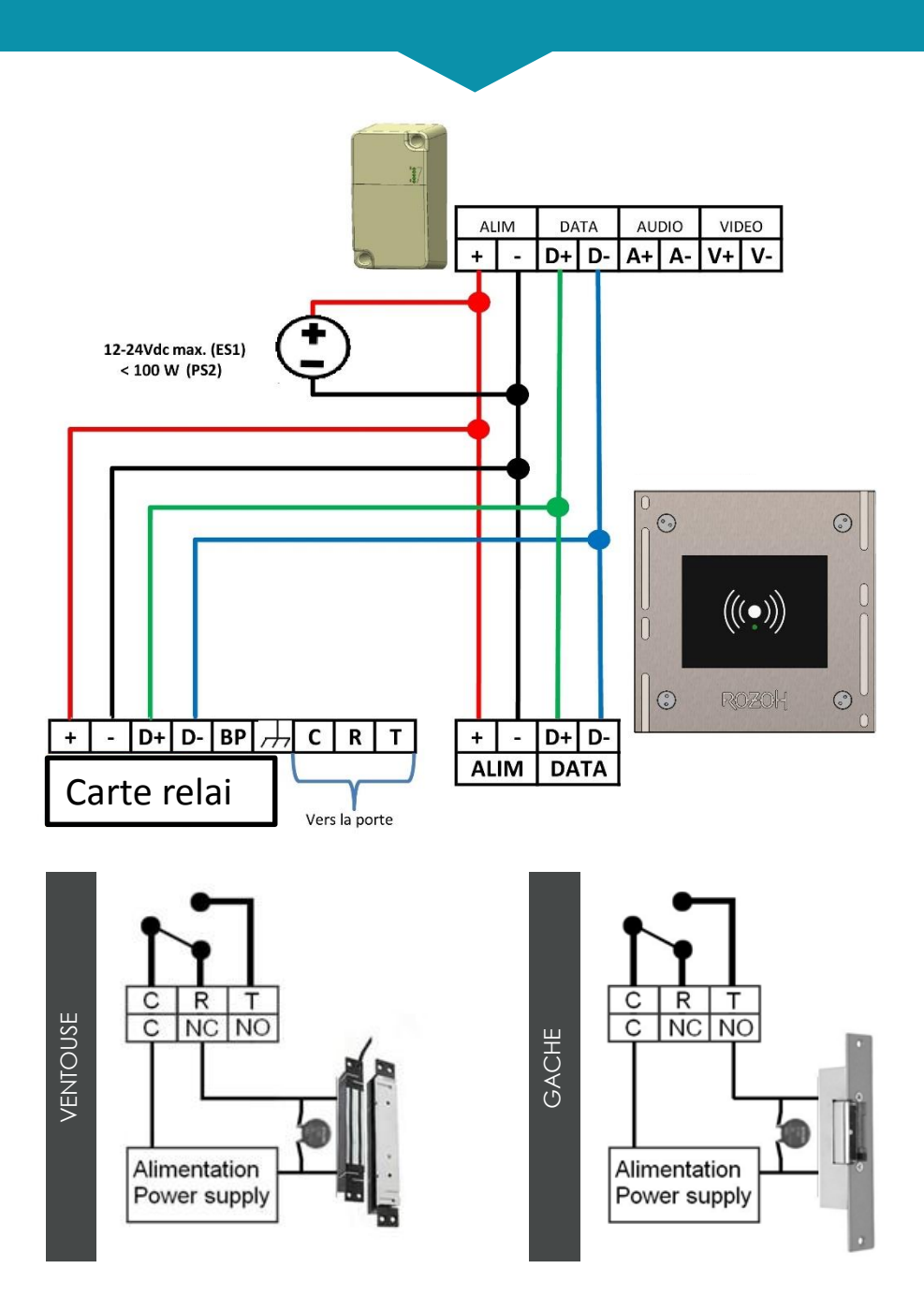

#### DÉCLARATION SUR LE SITE INTERNET 1/2

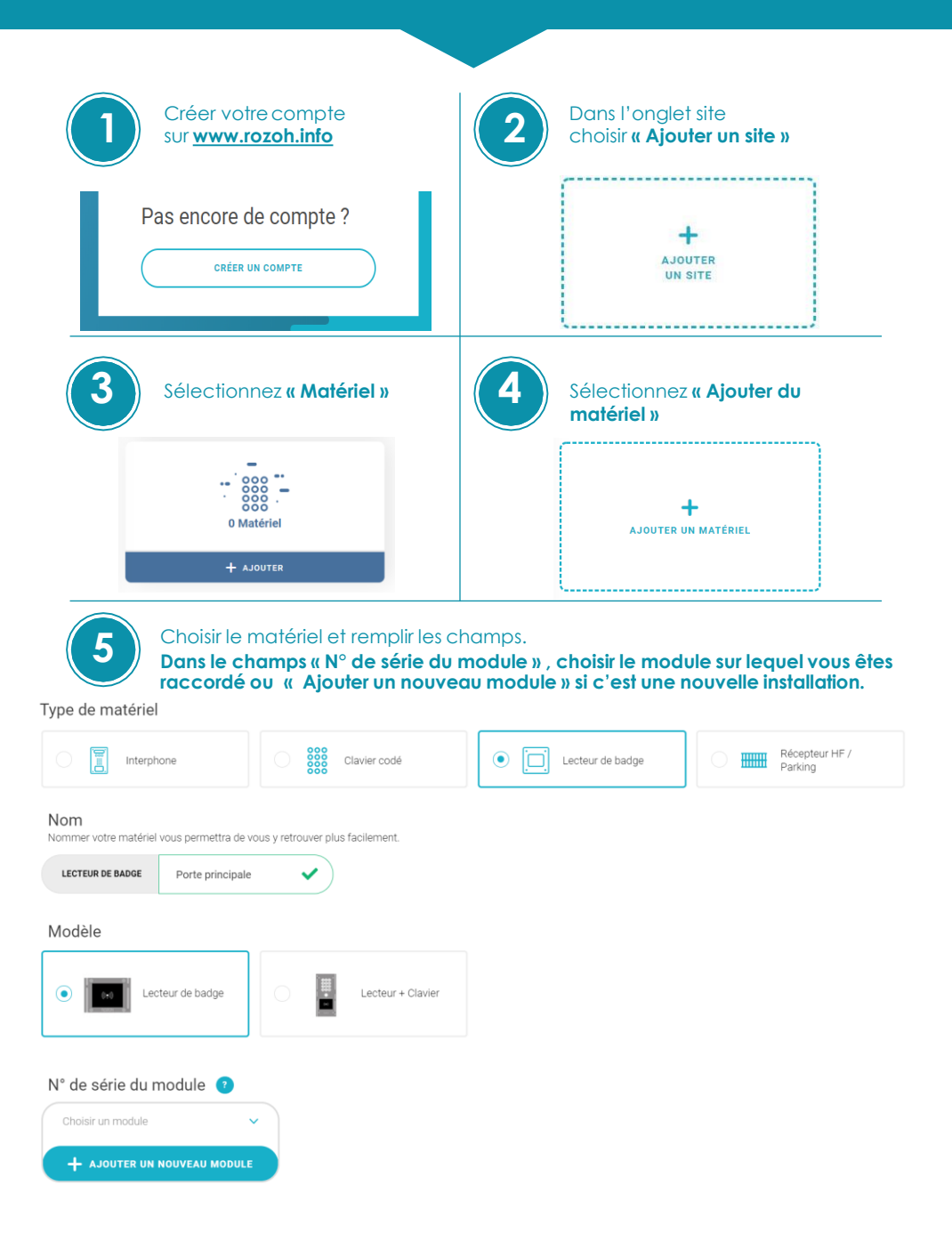

## DÉCLARATION SUR LE SITE INTERNET 2/2

| Saisir le N° de série<br>de votre module<br>Ajouter un module de transmission<br>Numéro de série du module<br>Renseignez le numéro de série ci-dessous pour ajouter votre module.<br>Ex : 2100100001                                                                                                    | Choisir sur quel switch est réglé<br>votre matériel (Voir notice)<br>Choisissez le switch<br>Switch n'1 Dependie<br>Switch n'3 Dependie<br>Switch n'4 Dependie                                                                                                    |
|----------------------------------------------------------------------------------------------------|----------------------------------------------------------------------------------------------------|
| Créez votre premier accès<br>avec un nom et son <b>« Relais »</b><br>Nom<br>Ionne l'acès vous pemetra de vous y rerouver plus facierrent<br>I vortail Principal. Entrée.                                                                                                    | Retrouver votre module, allez sur<br>votre matériel ( Lecteur,<br>clavier)                                                                                                    |
| Photo/Picto<br>Choisissez un picto ou ajoutez votre photo pour identifier rapidement votre accès.                                                                                                    | Tableau de Bord                                                                                                    |
| Quel relais sera actionné par votre matériel ?         Relais n°1         Dependie                                                                                                    | Module N: de série: 20015/16444 N: de série: 20015/16444 N: de série: 20015/16444 N: de série: 20015/16444 N: de série: 20015/1644 N: de série: 20015/164 N: de série: 20015/164 N: de série: 20015/164 N: de séri |
| Vous pouvez créer d'autres ma<br>SITE POUR LA<br>NOTICE                                                                                                    | atériels et portes depuis le <b>« Tableau de bord »</b><br>France                                                                                                    |
| O Usager autorisé                                                                                                    | 0 Bâtiment                                                                                                    |
| Tableau de bord >                                                                                                    | + AJOUTER @ CONSULTER                                                                                                    |
| Comparison         Comparison         Compar |                                                                                                    |

#### Ouverture automatique de la porte sur plage horaire

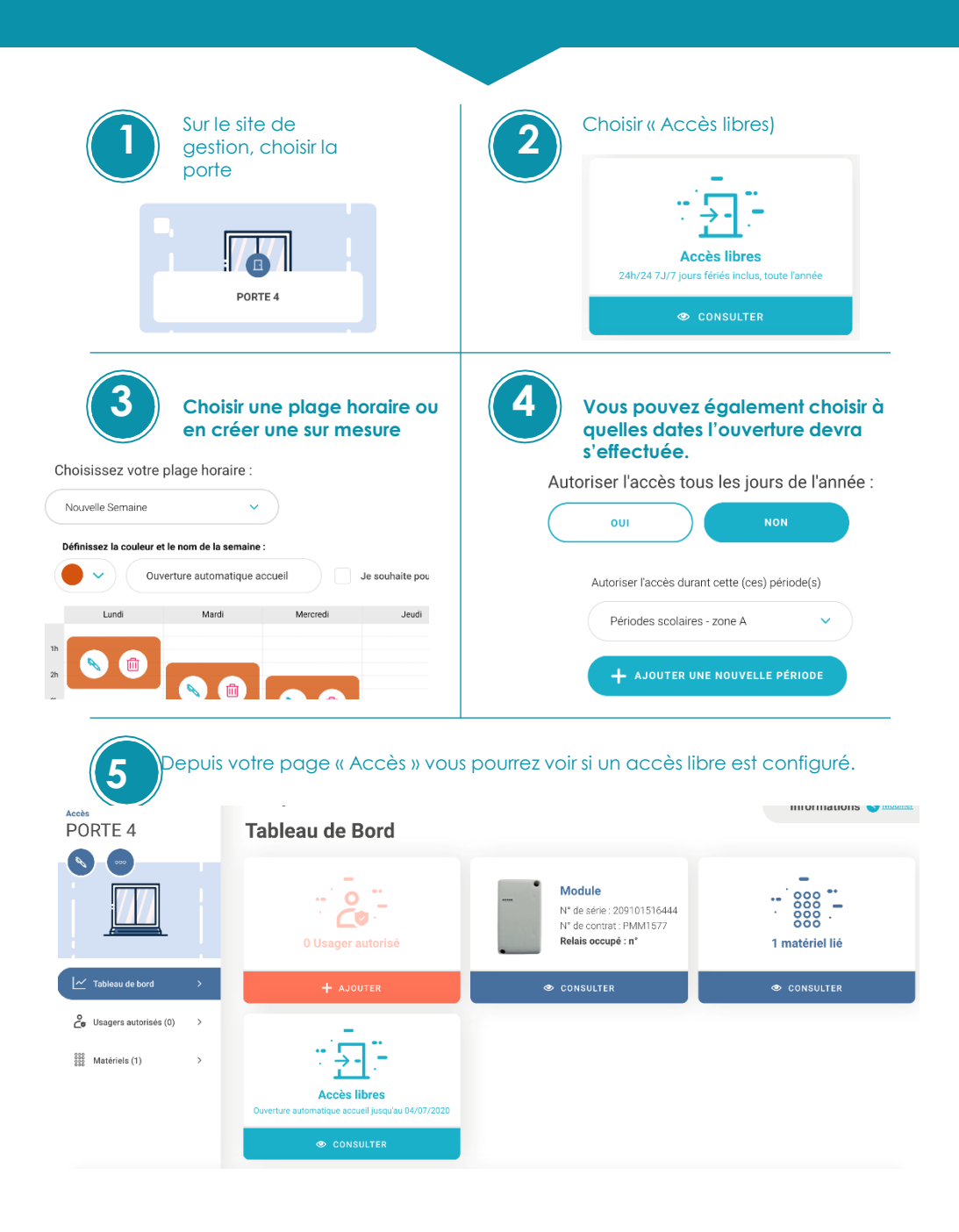

#### GEREZ VOS USAGERS SUR WWW.ROZOH.INFO

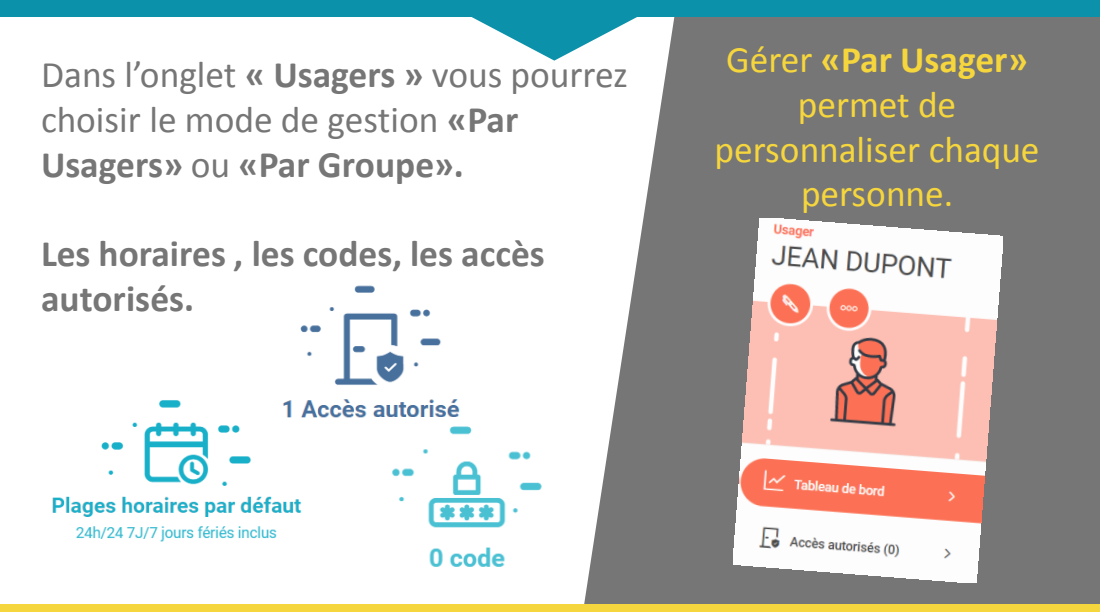

Gérer **« Par Groupe »** permet de gérer tout un groupe de personne en même temps. Dans ce cas, les 2 membres de l'association de tennis ouvrent les mêmes accès aux même heures.

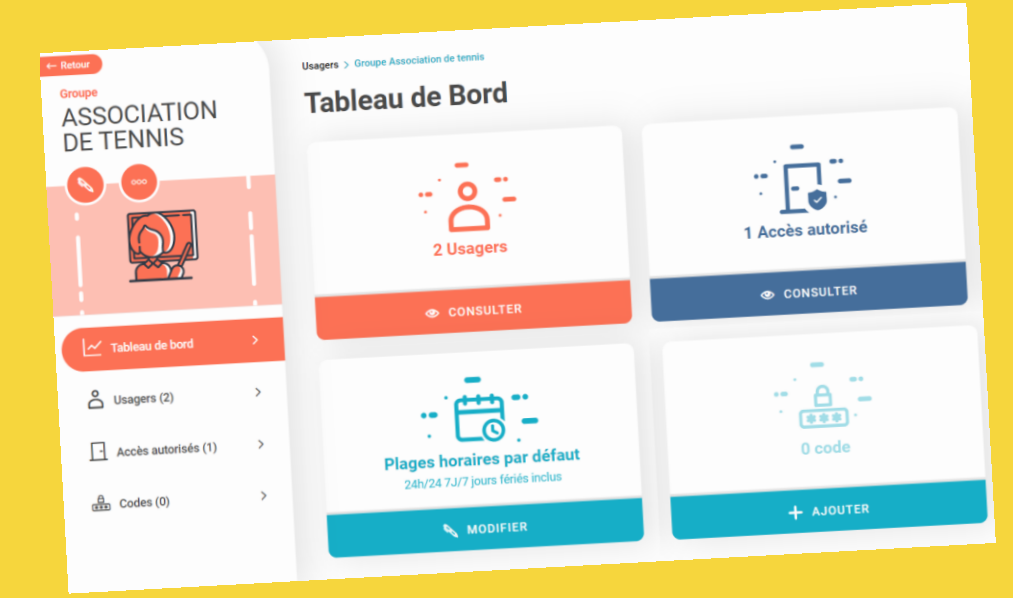

#### UTILISEZ L'APP ROZOH ACCESS ET OUVREZ A DISTANCE

L'APPLI ROZOH ACCESS est disponible pour Apple et Android

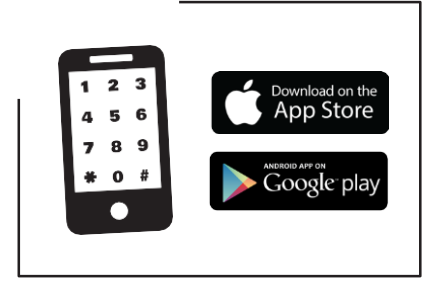

Permet d'ouvrir les portes à distance, de vérifier vos codes clavier...

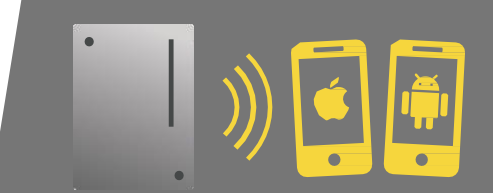

**MODULE ROZOH** 

Depuis un usager, « Ajouter une appli » et donnez les codes à la personne pour s'inscrire sur l'appli.

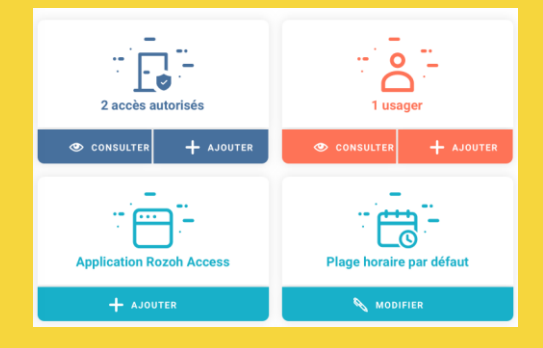

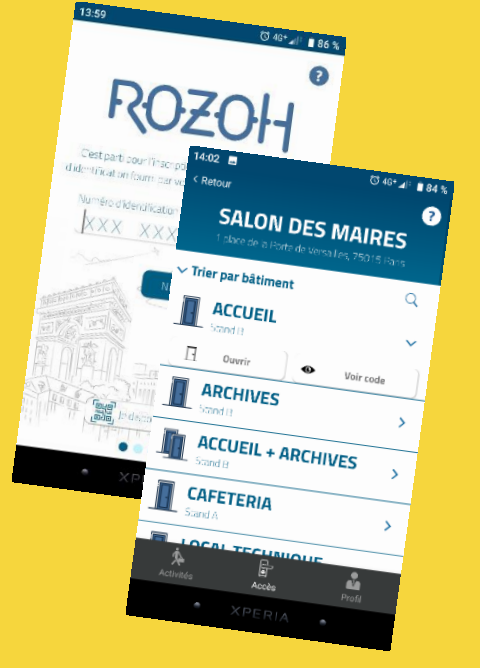

#### NORMES

| Tension d'alimentation                     | 12 – 24VDC MAX ( ES1) |
|--------------------------------------------|-----------------------|
|                                            | <100 W (PS2)          |
| Gamme de<br>températures en<br>stockage    | -20 à +60°C           |
| Gamme de températures en<br>fonctionnement | -20 à +60°C           |
| Environnement                              | IP54                  |

#### Garanties de fonctionnement:

La carte relai rozoh est garanti dans une plage de température comprise entre -20°C et +60°C et pour une humidité relative maximum de 70%.

Doit être posé selon le sens Haut / Bas préconisé sur l'appareil.

L'installation doit être réalisée par du personnel qualifié possédant les connaissances nécessaires à un montage sûr de l'équipement. Ce kit comprend les éléments nécessaires pour assurer une installation sûre de l'équipement.

L'équipement doit être installé dans une zone dont l'accès est limité (local technique, en hauteur...) au personnel qualifié.

Ne pas installer à l'extérieur en cas de températures extrêmes (Finlande, Suède, Norvège).

## CE

#### Recyclage du produit en fin de vie:

La carte relai et ses accessoires ne doivent pas être mis au rebut avec les déchets municipaux non triés, mais doivent suivre la filière de collecte et de recyclage des produits DEEE (Déchets d'Equipements Electriques et Electroniques).

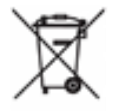

#### Déclaration de conformité simplifiée

Le soussigné, COGELEC, déclare que l'équipement radioélectrique du type contrôle d'accès pour l'habitat collectif est conforme à la directive 2014/53/UE (RED).Le texte complet de la déclaration UE de conformité est disponible à l'adresse internet suivante : http://certificates.rozoh.com/

### SYNOPTIQUE D'AIDE À LA DÉCLARATION

Vous pouvez remplir ce synoptique lors de la pose du matériel pour simplifier sa déclaration sur <u>www.rozoh.info</u>

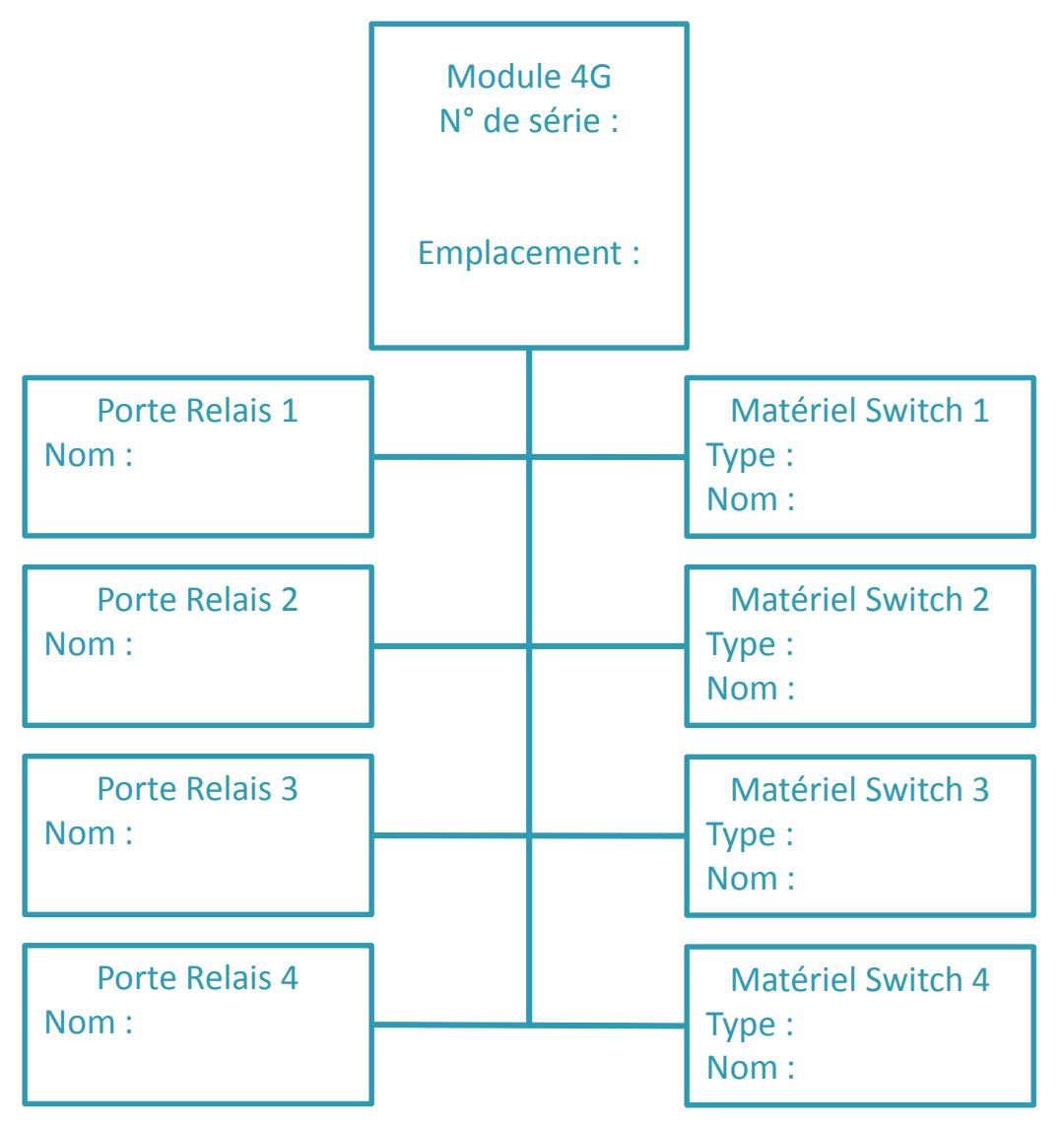